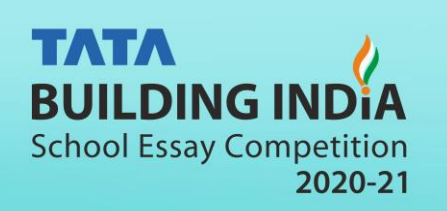

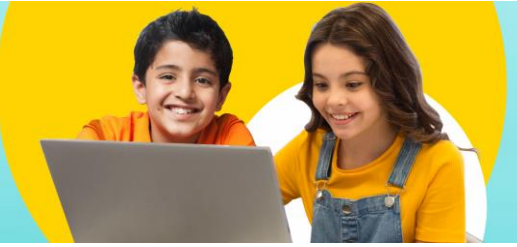

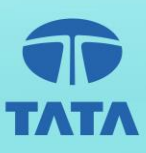

## **Student Login Guide**

Dear Student,

You have been enrolled by the school to participate in **Tata Building India -2020-21 - India's largest school** essay writing competition. This year the competition is being conducted online. You may visit https://iur.ls/TataBuildingIndia to know more about the competition.

Please note: You MUST use your own unique 'Student Login ID' & 'Password' that has been provided, to participate. A deviation from this will result in disqualification.

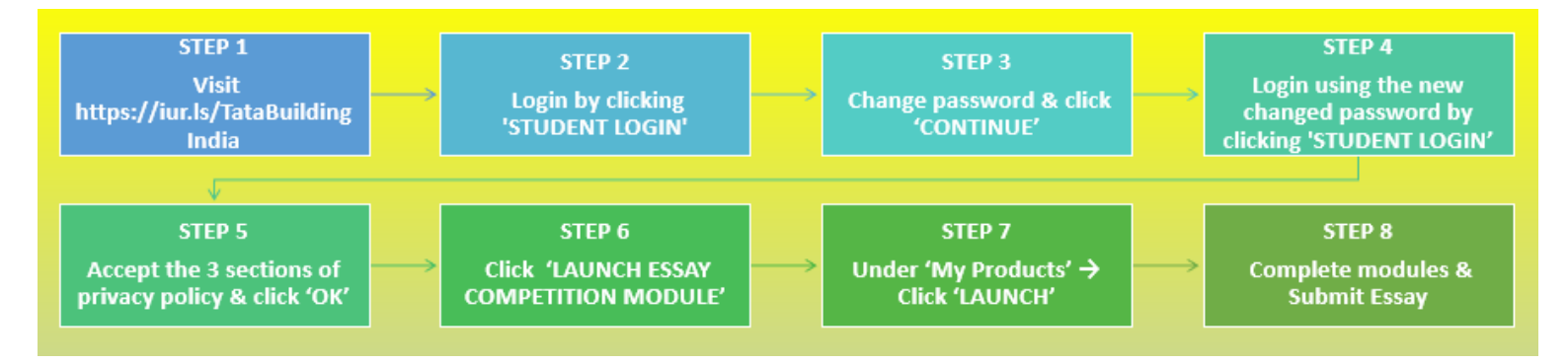

Please follow the below steps to Login & participate in the competition.

1. Your unique 'Student Login ID' and 'Password' is provided.

2. Please login by clicking the 'STUDENT LOGIN' button at https://iur.ls/TataBuildingIndia

3. After Logging in,  $\rightarrow$  Change password  $\rightarrow$  Login back using the changed password  $\rightarrow$  Accept privacy policy  $\rightarrow$  click **'LAUNCH ESSAY COMPETITION MODULE'**.

3. Click 'LAUNCH' under the heading 'My products' → 'Courses (1)' to proceed. See STEP-wise screenshots attached below:

## Follow the below screen shots for each step:

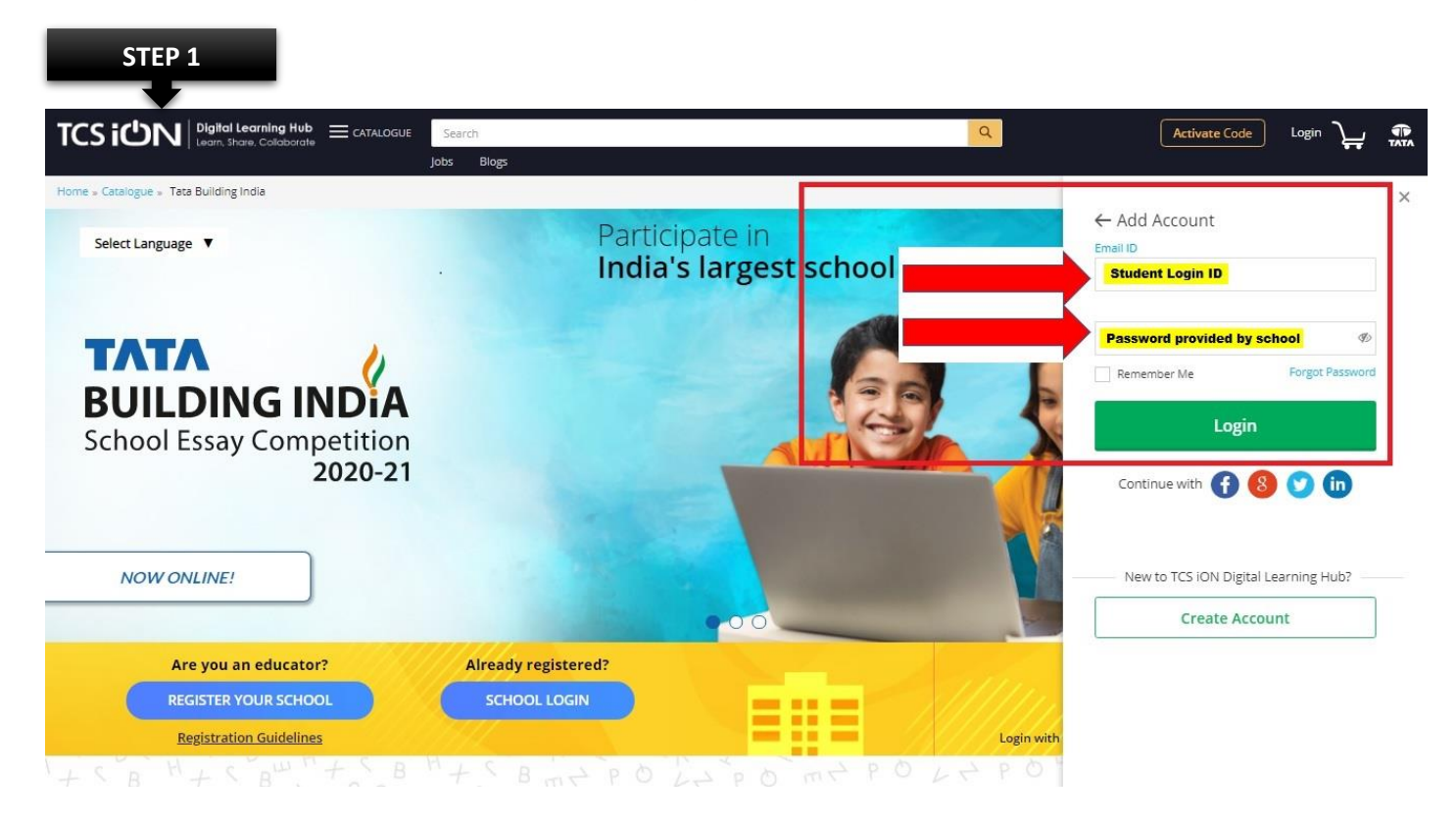

| Learn, Share, Collaborate |                                  |  |
|---------------------------|----------------------------------|--|
|                           |                                  |  |
|                           | Welcome Rohan!                   |  |
|                           | Change your password to continue |  |
|                           | New Password                     |  |
|                           | Confirm Password                 |  |
|                           | CONTINUE                         |  |
|                           |                                  |  |

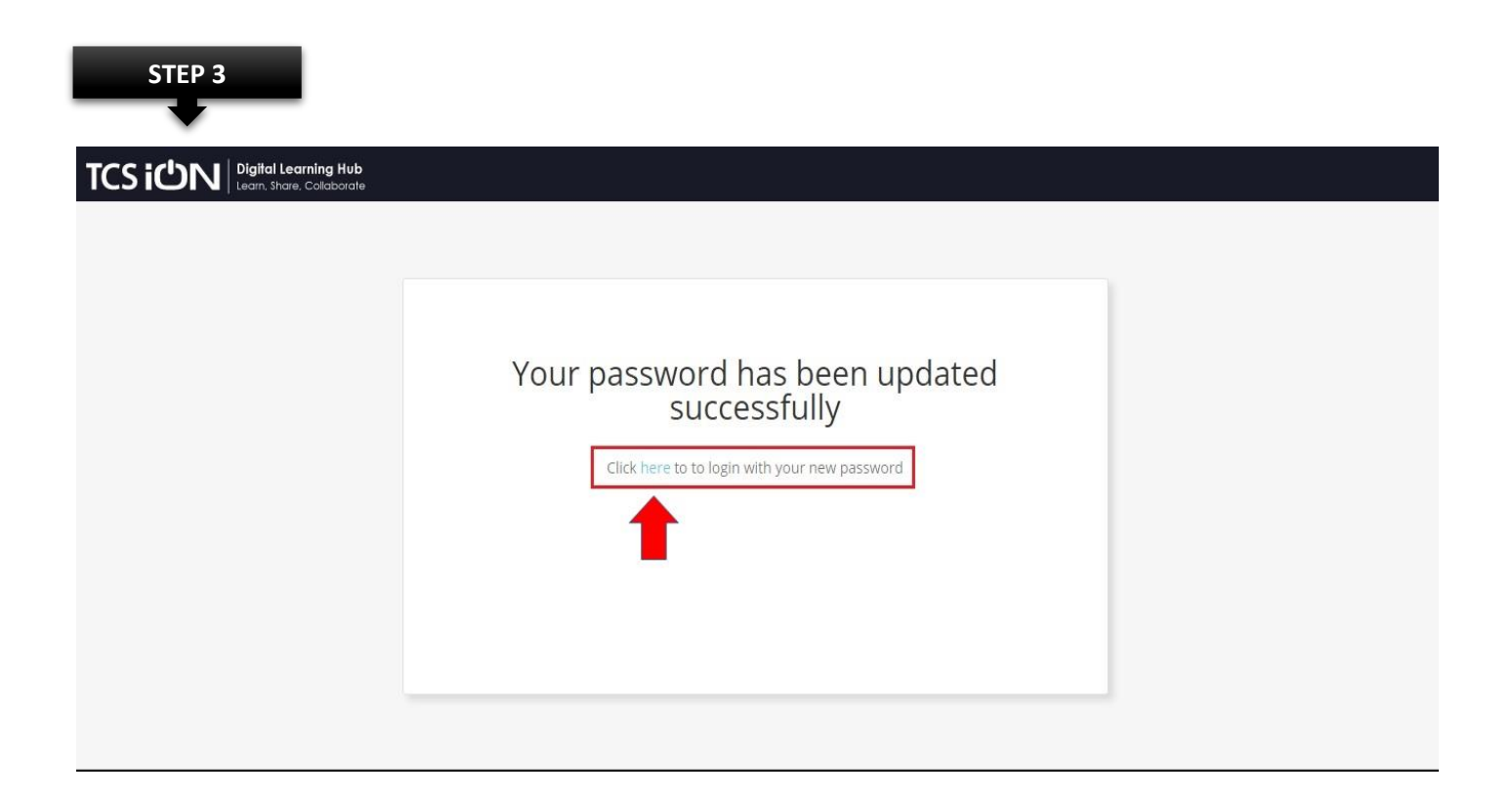

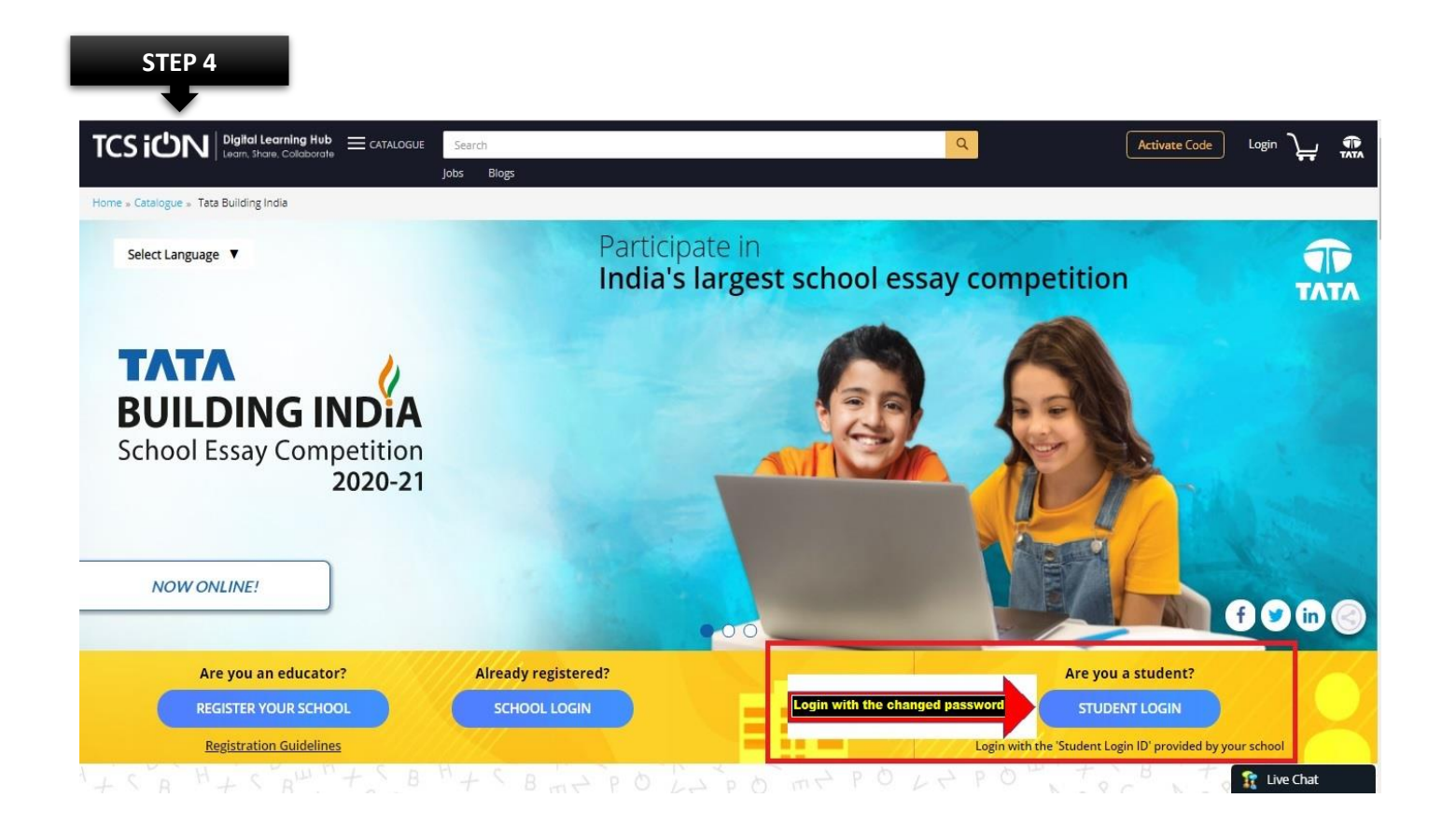

**STEP 5** 

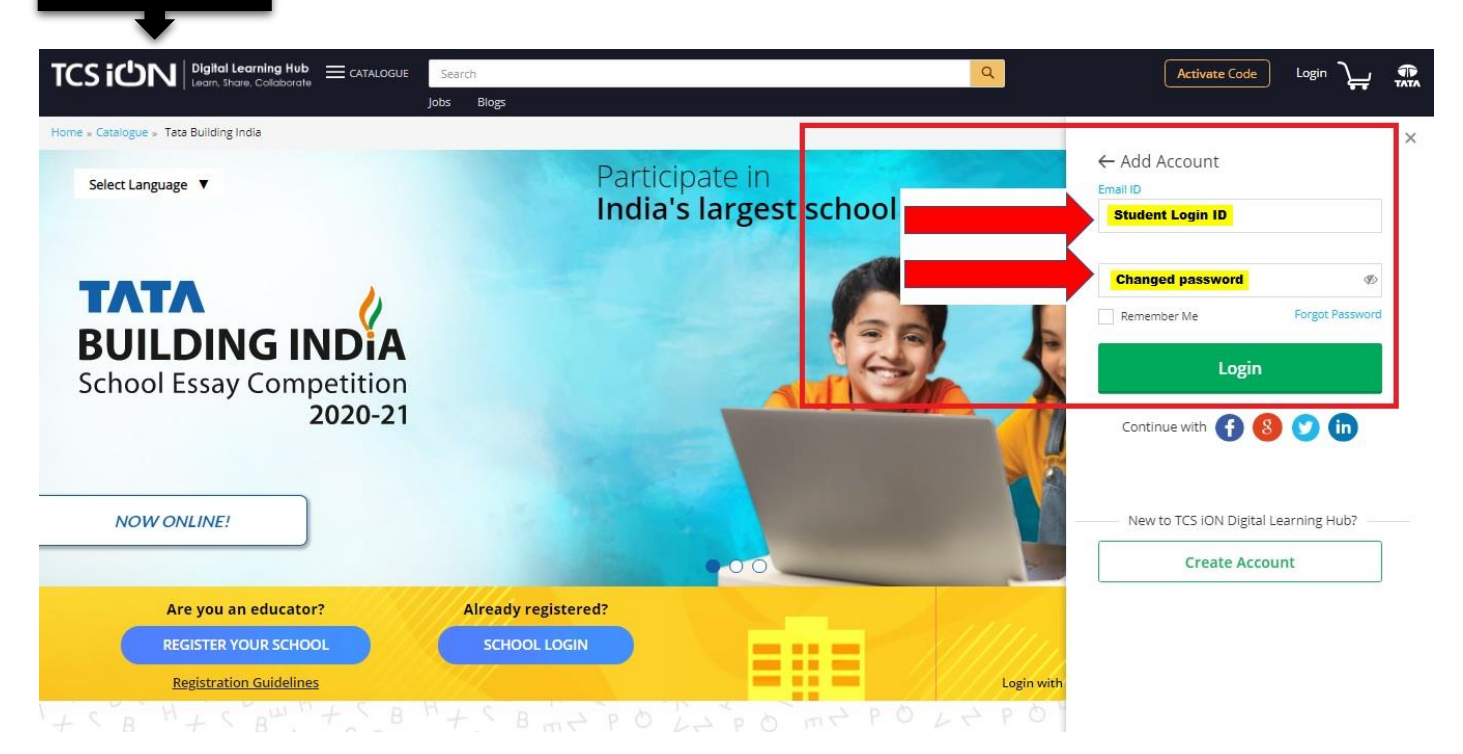

STEP 6

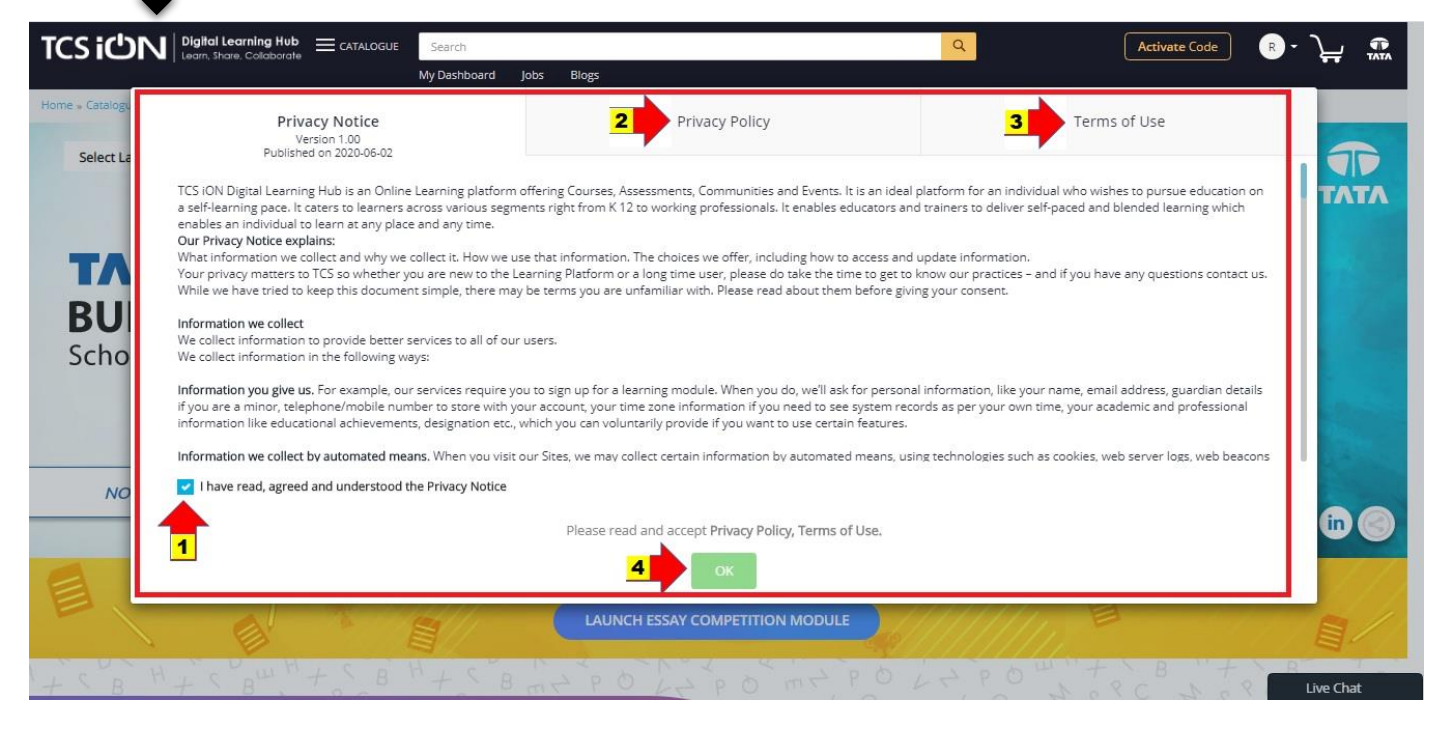

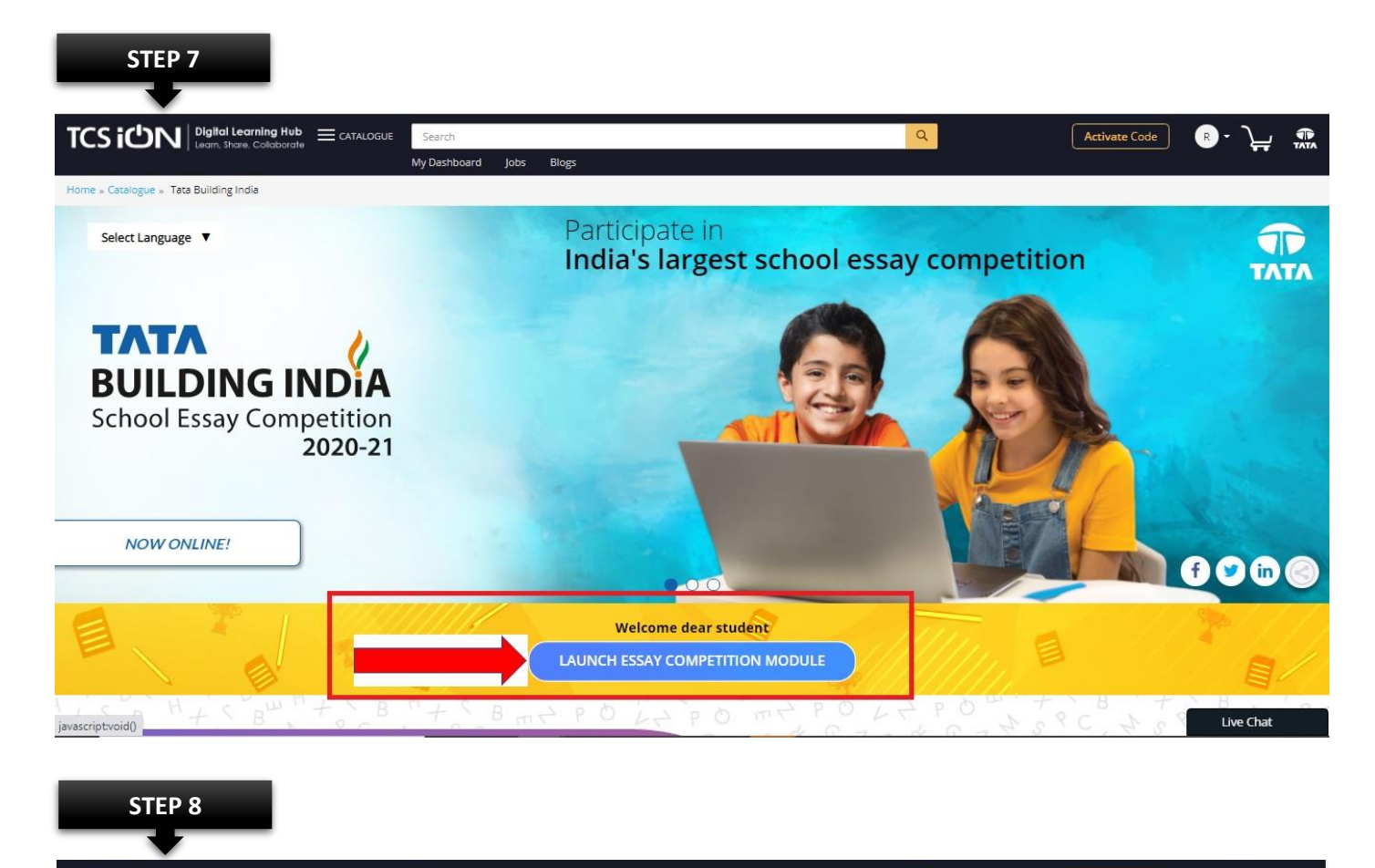

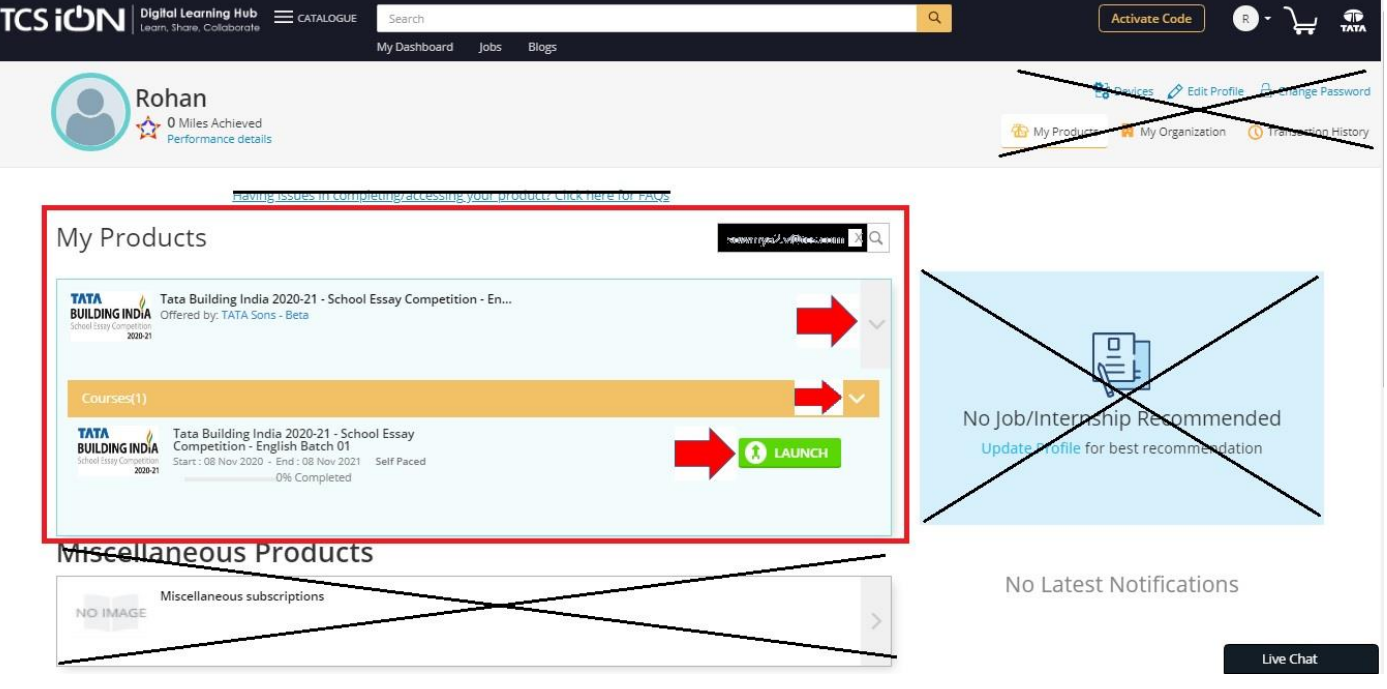

All the very best!

To know about the competition, visit https://iur.ls/TataBuildingIndia